# **BAB IV**

## RANCANGAN JARINGAN USULAN

#### 4.1 Jaringan Usulan

Setelah penulis menganalisa sistem jaringan berjalan pada PT. Global Terminal Marunda, maka penulis mengusulkan sebuah jaringan menggunakan *Virrtual Private Network* (VPN) dengan metode IPSec untuk menghubungkan kantor pusat dengan kantor cabang.

Dengan menggunakan *Router Mikrotik* yang sudah ada kemudian di konfigurasi untuk menerapkan sistem jaringan *Virtual Private Network* (VPN) agar setiap karyawan yang sering bepergian (*Mobile Worker*) dapat memanfaatkan koneksi VPN yang sudah ada serta menambahkan perangkat *access point* agar setiap karyawan yang menggunakan laptop mendapatkan sinyal yang kuat dari *access point*.

#### 4.1.1 Topologi Jaringan Usulan

Dalam mengusulkan topologi jaringan yang akan diimplementasikan pada perusahaan, penulis tidak akan merubah bentuk topologi yang sudah ada pada PT. Global Terminal Marunda, hal ini karena bentuk topologi yang ada sekarang sudah sangat baik. Topologi jaringan kantor pusat dan cabang menggunakan topologi *star*. Penulis mengusulkan untuk menggunakan (*Virtual Private Network*) VPN untuk berkomunikasi atau pertukaran data antar kantor menjadi lebih aman serta menambahkan perangkat *access point* agar setiap karyawan yang menggunakan laptop mendapatkan sinyal yang kuat dari *access point*.

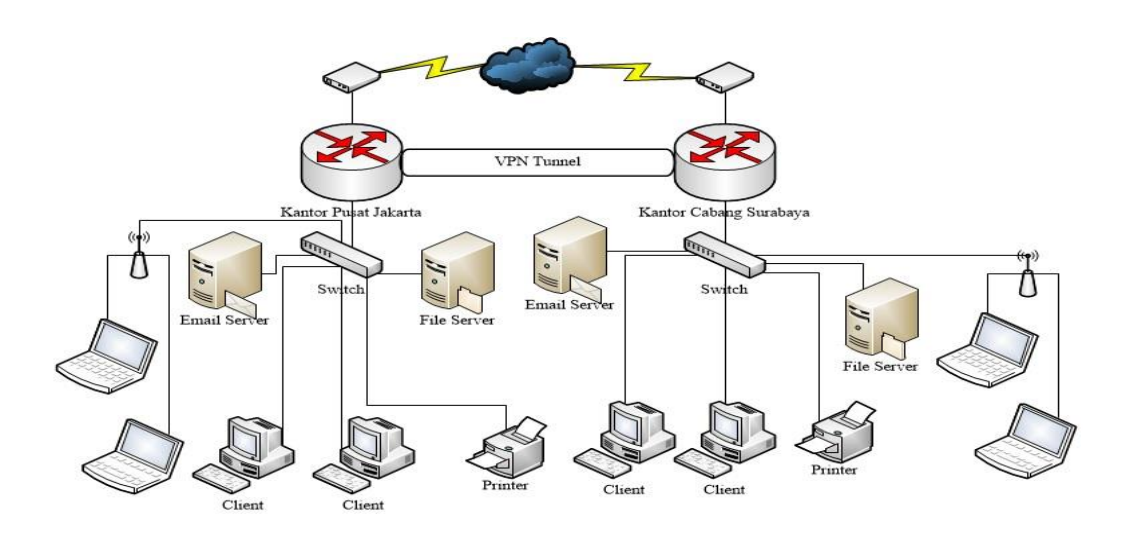

Gambar IV.1 Topologi Jaringan Usulan

#### 4.1.2 Skema Jaringan Usulan

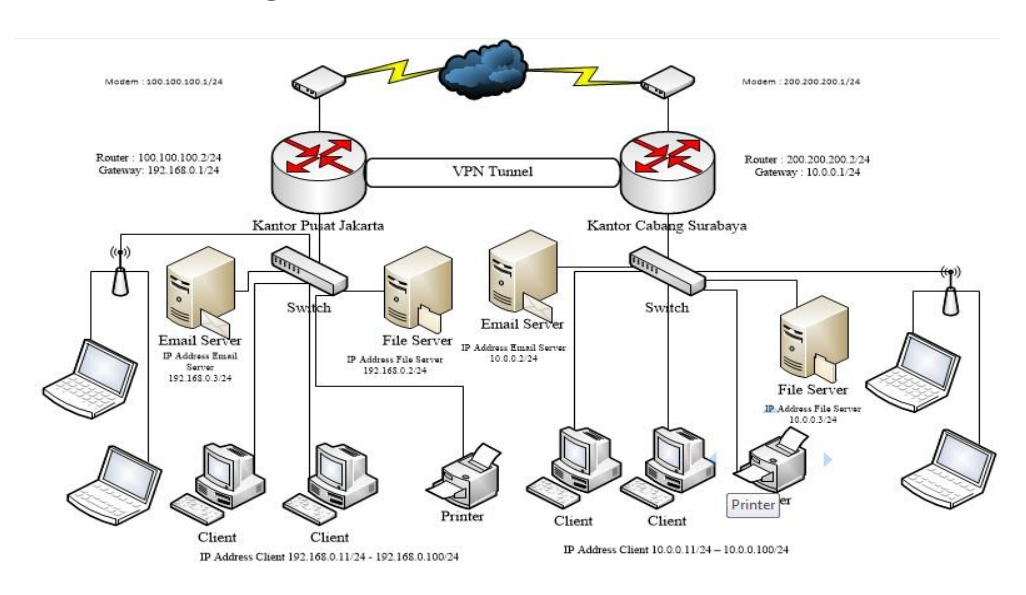

Gambar IV.2 Skema Jaringan Usulan

Pada skema jaringan usulan diatas dapat dilihat bahwa hanya menambahkan *Virtual Private Network* (VPN) pada PT. Global Terminal Marunda yang berfungsi untuk kemudahan karyawan yang bekerja diluar kantor cabang atau pusat agar dapat berkomunikasi ke jaringan lokal melalui sebuah jaringan publik seperti internet.

#### 4.1.3 Keamanan Jaringan

Keamanan jaringan yang ada pada PT. Global Terminal Marunda sudah sangat bagus dengan adanya *firewall* pada konfigurasi *hardware* seperti *router* serta keamanan lainnya menggunakan *software* antivirus. Akan tetapi, penulis mengusulkan jika dalam jaringan PT. Global Terminal Marunda menggunakan *Virtual Private Network* (VPN) dengan metode IP *Security* 

# 4.1.4 Rancangan Aplikasi

Dalam rancangan aplikasi penulis merancang dan mengimplementasikan suatu jaringan VPN dengan metode IPSec untuk menghubungkan antara kantor pusat dan kantor cabang, sehingga dalam pertukaran data akan lebih cepat dan aman.

Tahapan konfigurasi yang harus dilakukan sebagai berikut:

- Hubungkan mikrotik ke komputer yang akan digunakan untuk konfigurasi mikrotik
- 2. *Setting* BIOS pada komputer *ya*ng digunakan untuk konfigurasi mikrotik kemudian siapkan *file* instalasi Mikrotik, dan tunggu sampai muncul tampilan seperti dibawah.

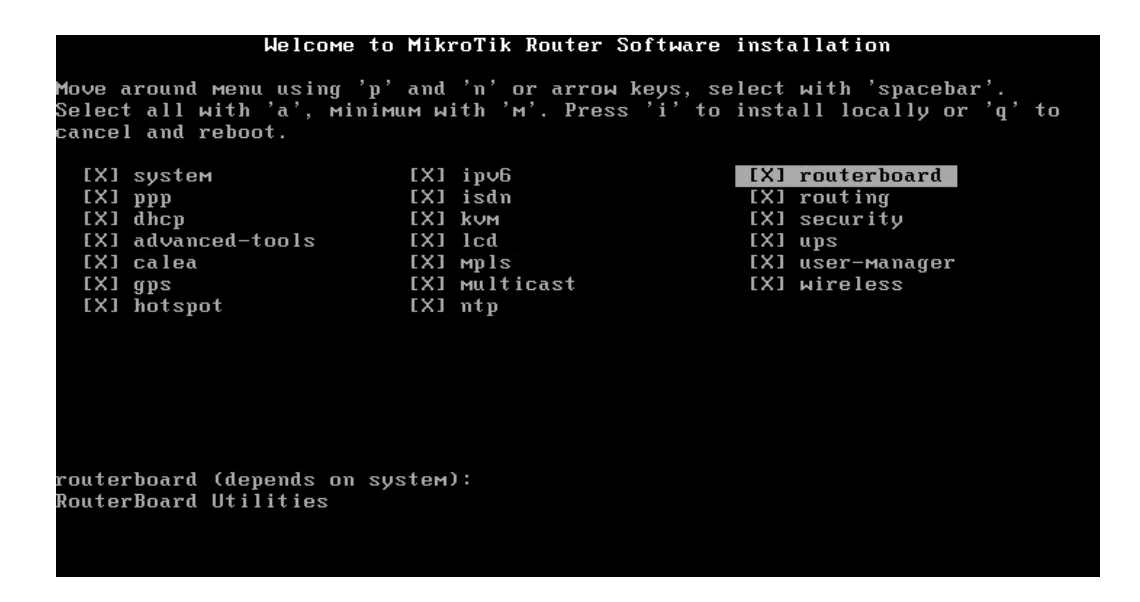

Gambar IV. 3 Tampilan Instalasi Mikrotik

Lakukan proses instalasi Mikrotik dengan memilih (*check*) semua pilihan yang ada dengan tombol **'a'**. Kemudian tekan tombol **'i'** untuk memulai proses instalasi, setelah itu ikuti langkah selanjutnya sampai instalasi selesai dan tekan **'Enter'** untuk *Restart*.

| ммм                                                      | MMM                                             | ккк                                                     |                                                  | т                                 | тттттттт              | гт                | ккк     |
|----------------------------------------------------------|-------------------------------------------------|---------------------------------------------------------|--------------------------------------------------|-----------------------------------|-----------------------|-------------------|---------|
| мммм и                                                   | мммм                                            | ккк                                                     |                                                  | T                                 | TTTTTTTTT             | T                 | ккк     |
| MMM MMMM                                                 | MMM III                                         | KKK KKK                                                 | RRRRRR                                           | 000000                            | TTT                   | III               | ККК ККК |
| MMM MM                                                   | MMM III                                         | ккккк                                                   | RRR RRR                                          | 000 000                           | TTT                   | III               | ккккк   |
| MMM                                                      | MMM III                                         | KKK KKK                                                 | RRRRRR                                           | 000 000                           | ТТТ                   | III               | KKK KKK |
| MMM                                                      | MMM III                                         | KKK KKK                                                 | RRR RRR                                          | 000000                            | TTT                   | III               | KKK KKK |
| ROUTER HAS                                               | NO SOFTW                                        | АRE КЕЧ                                                 | 999-2014                                         | http:/                            | ∕www.m1K1             | OTIK.C            | om/     |
| You have 1:<br>and to ento<br>Turn off t]<br>See www.mi] | 1h56m to<br>er the ke<br>he device<br>krotik.co | configure t<br>y by pastin<br>to stop th<br>m/key for m | he router<br>g it in a<br>e timer.<br>ore detail | to be remot<br>Telnet wind<br>.s. | ely acces<br>ow or in | ssible,<br>Winbox |         |
| Current ins<br>Please pres                               | stallatio<br>ss "Enter                          | n "software<br>" to contin                              | ID": ØASI<br>ue!                                 | I-7CQG                            |                       |                   |         |

Gambar IV. 4 Tampilan Mikrotik

3. Instalasi *Winbox* dan *Login* 

Untuk konfigurasi Mikrotik, penulis menggunakan *software winbox*. Setelah winbox.exe tersimpan di komputer, dapat langsung dijalankan dengan memasukkan *MAC Address mikrotik*, misal 08:00:27:DA:2C:F8, isi juga *Login* dengan *admin* sedangkan *password* kosong saja.

| Connect To: | 08:00:27:DA:2C               | :F8        | Connect |
|-------------|------------------------------|------------|---------|
| Login:      | admin                        |            |         |
| Password:   |                              | 1745       | Save    |
|             | C Keep Passwi<br>Secure Mode | Remove     |         |
|             | ✓ Load Previou               | us Session | Tools   |
| Note:       | Pusat                        |            |         |
| Address 🔥   | User                         | Note       |         |

Gambar IV.5 Tampilan Winbox dan Login Mikrotik

4. Pengaturan IP Address pada Mikrotik Router Kantor Pusat

Pada *router* ini penulis menggunakan 2 *ether*, *ether* 1 untuk IP *Public* dan *ether* 2 untuk IP *Local*. Langkah memberikan IP *Address* pada masing – masing *interface* dengan klik Menu| IP | *Address* | pada tampilan *Address List* klik tombol + warna merah.

| <b>C</b> | Safe Mode  |              |               |             |            |      |
|----------|------------|--------------|---------------|-------------|------------|------|
| Interfa  | ices       | Address Li:  | st            |             |            |      |
| Wirele   | ss         | + -          | <b>×</b> × 6  |             |            | Find |
| Bridge   | •          | Addr         | ess /         | Network     | Interface  |      |
| PPP      |            | 守1           | 00.100.100.2  | 100.100.10  | 0.0 ether1 |      |
| Mesh     |            | 一 守1         | 92.168.0.1/24 | 192.168.0.0 | ) ether2   |      |
| IP       | Þ          | Address <    | 100.100.100.2 | /24>        |            |      |
| IPv6     | l          | Address      | 100.100.100   | 2/24        | ОК         |      |
| MPLS     | ۲ (        | Network      | : 100.100.100 | .0          | Cancel     |      |
| Routin   | ng h       | Interface    | ether1        | Ŧ           | Apphy      |      |
| Syster   | n h        |              | N LERVER I    | 1.5.1       | repty      |      |
| Queue    | es         |              |               |             | Disable    |      |
| Files    |            |              |               |             | Comment    |      |
| Log      |            |              |               |             | Сору       |      |
| Radiu    | s          |              |               |             | Remove     |      |
| Tools    | Þ          |              |               |             | Tiemove    |      |
| New 1    | Terminal   | enabled      |               |             |            |      |
| ISDN     | Channels   |              |               |             |            |      |
| KVM      |            |              |               |             |            |      |
| Make     | Supout.rif |              |               |             |            |      |
| Manua    | al         | 23           |               |             |            |      |
| Exit     |            | Z items (1 s | selected)     |             |            |      |

Gambar IV.6 Pengaturan IP Address

# 5. Pengaturan Route Table

*Set Route* pada Mikrotik *Router* bertujuan untuk menentukan jalur *gateway* dari jaringan lokal ke jaringan yang terkoneksi internet. Dengan cara klik Menu IP| *Routes*| pada tampilan *Route List* klik tombol + warna merah untuk menambahkan *gateway* seperti gambar:

| ، و | admin      | @100.100.100 | .2 (JKT) - WinBox v5.20 | on x86 (x86 | 5)              |           |           |          |              |            |        |       |
|-----|------------|--------------|-------------------------|-------------|-----------------|-----------|-----------|----------|--------------|------------|--------|-------|
| 5   | <b>C</b> * | Safe Mode    |                         |             |                 |           |           |          |              |            |        |       |
|     | Interfa    | aces         | Route List              |             |                 |           |           |          |              |            |        |       |
|     | Wirele     | 955          | Routes Nexthops R       | Rules VRF   |                 |           |           |          |              |            |        |       |
|     | Bridge     | •            |                         |             |                 |           |           |          | E            | ind        | all    |       |
|     | PPP        |              |                         | ( Gatawa    |                 |           |           | Distance | Pouting Made | Deef       | Source |       |
|     | Mesh       |              | AS 0.0.0.0/0            | 100.100     | 100.1 reachable | ether1    |           | Distance | Nouting Mark | TTEL.      | Source |       |
|     | IP         | 1            | DAC 100.100.100.0       | ) ether1 re | eachable        |           |           | (        |              | 100.1      | 00.100 | .2    |
|     | IPv6       | 1            | DAC > 192.168.0.0/2     | 4 ether2 re | eachable        |           |           | (        |              | 192.1      | 68.0.1 |       |
|     | MPLS       | 1            | Route <0.0.0.0/0>       |             |                 |           |           |          |              |            |        |       |
|     | Routin     | ng P         | General Attributes      |             |                 |           |           |          |              |            |        | ок    |
|     | Syster     | m D          | Dst. Address: 0.0.0     | 0/0         |                 |           |           |          |              |            | Cr     | ancel |
|     | Queue      | es           | Gateway: 100.           | 100.100.1   |                 | ∓ reachab | le ether1 |          |              | <b> </b> ♦ | A      | vlaav |
|     | Files      |              |                         |             |                 |           |           |          |              |            |        | ++-3  |
|     | Log        |              | Check Gateway:          |             |                 |           |           |          |              | -          | Di     | sable |
|     | Radiu      | IS           | Type: unica             | ast         |                 |           |           |          |              | Ŧ          | Cor    | nment |
|     | Tools      | 1            |                         |             |                 |           |           |          |              |            | C      | Copy  |
|     | New 1      | Terminal     | Distance:               |             |                 |           |           |          |              |            | Re     | move  |
|     | ISDN       | Channels     | Scope: 30               |             |                 |           |           |          |              |            |        |       |
|     | KVM        |              | Target Scope: 10        |             |                 |           |           |          |              |            |        |       |
|     | Make       | Supout.rif   | Routing Mark:           |             |                 |           |           |          |              | -          |        |       |
|     | Manu       | al           | Pref. Source:           |             |                 |           |           |          |              | ] - ∣      |        |       |
|     | Exit       |              |                         |             |                 |           |           |          |              |            |        |       |
|     |            |              |                         |             |                 |           |           |          |              |            |        |       |
|     |            |              |                         |             |                 |           |           |          |              |            |        |       |
| õ   |            |              |                         |             |                 |           |           |          |              |            |        |       |
| E   |            |              | enabled                 |             |                 |           | acuve     |          | SLOUC        |            |        |       |

Gambar IV.7 Pengaturan Route Table

# 6. Pengaturan Firewall NAT

*Network Address Translation* (NAT) adalah suatu metode menghubungkan lebih dari satu komputer ke jaringan internet dengan menggunakan satu alamat IP. Klik Menu IP| *Firewall* / NAT. *Setting* seperti gambar:

| Wireless         General         Advanced         Extra Action         Statistics           Bidge         Chain:         Iteration         Iteration         Iteration         Iteration           PPP         Sre. Address:         119:168.0.0/24         Iteration         Iteration         Iteration           Mesh         pr         Dat. Address:         110.0.0.0/24         Iteration         Iteration           IPV5         F         Protocol:         Iteration         Iteration         Iteration           Routing         F         Srec. Port:         Iteration         Iteration                                                                                                    | OK<br>Cancel<br>Apply<br>Disable | •        | Extra Action Statistics | General Advanced     |        | Wireless<br>Bridge |
|----------------------------------------------------------------------------------------------------|----------------------------------|----------|-------------------------|----------------------|--------|--------------------|
| Bridge         Chain:         Immedia         Immedia           PPP         Src. Address:         10.0.0.0/24         Immedia         Immedia                                                                                                    | Cancel<br>Apply<br>Disable       |          | inat                    | Chain:               |        | Bridge             |
| PPP         Src. Address:         192.168.0.0/24           Mesh         Dat. Address:         10.0.0/24           IP         P         Dat. Address:         10.0.0/24           IPV6         P         Protocol:         Implement           Routing         Src. Port:         Implement         Implement           System         Dat. Port:         Implement         Implement           Queues         Any. Port:         Implement         Implement           Cog         Out. Interface:         Implement         Implement           Radius         Packet Mark:         Implement         Implement           SDN Channels         Routing Mark:         Implement         Implement           KVM         Reuting Table         Implement         Implement                                                                                                    | Apply                            | <b>▲</b> |                         |                      |        |                    |
| Meeh<br>IP         Dat. Address:         10.0.0.0/24           IPv6         F         Protocol:         •           IPv6         F         Protocol:         •           Routing         F         Src. Port.         •         •           Routing         F         Src. Port.         •         •         •           Queues         Any. Port.         •         •         •         •         •           Files         In. Interface:         •         •         •         •         •         •         •         •         •         •         •         •         •         •         •         •         •         •         •         •         •         •         •         •         •         •         •         •         •         •         •         •         •         •         •         •         •         •         •         •         •         •         •         •         •         •         •         •         •         •         •         •         •         •         •         •         •         •         •         •         •         •         •         •                                                                                                    | Disable                          | 10202    | 192.168.0.0/24          | Src. Address:        | _      | PPP                |
| IPv6         F         Protocol I         Implementation           MPLS         F         Protocol I         Implementation         Implementation           System         F         Dott         Implementation         Implementation         Implementation           System         F         Dott         Implementation         Implementation         Im                                                                                                    | Disable                          |          | 10.0.0.0/24             | Det Address          |        | Mesh               |
| IPv6         F         Protocol:                                                                                                    |                                  |          | 10.0.0.0/24             | Dist. Modress.       | P      | IP                 |
| MPLS         F         Sro. Port;                                                                                                    | Comment                          | -        |                         | Protocol:            | 1      | IPv6               |
| Nouting         I         Dat. Port:         Image: Constraint of the constraint of the constraint of the                          | Сору                             | -        |                         | Src. Port:           | 12     | MPLS               |
| System         Any. Pot:                                                                                                    | Remove                           | -        |                         | Dat Port             | 10     | Routing            |
| Constant     In. Interface:       Log     Out. Interface:       Constant     Interface:       Solue     Packet Mark:       Solue     Packet Mark:       Solue     Packet Mark:       Solue     Packet Mark:       Solue     Packet Mark:       V     Packet Mark:                                                                                                    |                                  |          |                         | Amy Port             |        | System             |
| In. Interface:     Image: Construction of the image: Construction of the ima | Reset Counters                   |          |                         | Party Fort.          | -      | Guedes             |
| Out. Interface:                                                                                                    | Reset All Counte                 |          |                         | In. Interface:       | _      | Log                |
| Tools     Packet Mark:             New Terminal         Connection Mark:             ISDN Channels         Routing Mark:             KVM         Boding Table                                                                                                    |                                  | -        |                         | Out. Interface:      | -      | Badius             |
| New Terminal         Connection Mark:         Image: Connection Mark:         Image: Connet Mark:                                                                                                    |                                  |          |                         | Packet Mark:         | E.     | Tools              |
| ISDN Channels Routing Mark:                                                                                                    |                                  |          |                         | Connection Made      | al     | New Terminal       |
| KVM Braiting Table                                                                                                    |                                  |          |                         | Connection Mark.     | ela    | ISDN Channe        |
| Poulting Table:                                                                                                    |                                  | •        |                         | Routing Mark:        |        | KVM                |
| Make Support of                                                                                                    |                                  |          |                         | Routing Table:       | t rif  | Make Supout        |
| Manual Connection Type:                                                                                                    |                                  |          |                         | Connection Type:     | 1000 C | Manual             |
| Exit                                                                                                    |                                  |          |                         | Contraction (March 1 |        | Exit               |

| NAT Rule c>       General Advanced       Action:       Massaure       C       C       C       C       C       C                   | Extra Action<br>erade | Statistics |         |         | OK<br>Cancel<br>Apply<br>Disable<br>Comment |
|----------------------------------------------------------------------------------------------------|-----------------------|------------|---------|---------|---------------------------------------------|
| General         Advanced           Action:         Image: state           C         C           C         C           C         C | Extra Action          | Statistics |         |         | OK<br>Cancel<br>Apply<br>Disable<br>Comment |
| Action: manque                                                                                                    | erade                 |            |         |         | Cancel<br>Apply<br>Disable<br>Comment       |
|                                                                                                    |                       |            |         |         | Apply<br>Disable<br>Comment                 |
| 1           1           1           1           1           1                                                                     |                       |            |         |         | Disable<br>Comment                          |
| - イ<br>- イ<br>- イ<br>- イ                                                                                                    |                       |            |         |         | Comment                                     |
|                                                                                                    |                       |            |         |         | Comment                                     |
| 1<br>1<br>1                                                                                                    |                       |            |         |         | Copy                                        |
|                                                                                                    |                       |            |         |         |                                             |
| P                                                                                                    |                       |            |         |         | Bemove                                      |
|                                                                                                    |                       |            |         |         |                                             |
|                                                                                                    |                       |            |         |         | Reset Counters                              |
|                                                                                                    |                       |            |         |         | Reset All Counte                            |
|                                                                                                    |                       |            |         |         |                                             |
|                                                                                                    |                       |            |         |         |                                             |
| P                                                                                                    |                       |            |         |         |                                             |
|                                                                                                    |                       |            |         |         |                                             |
|                                                                                                    |                       |            |         |         |                                             |
|                                                                                                    |                       |            |         |         |                                             |
|                                                                                                    |                       |            |         |         |                                             |
|                                                                                                    |                       |            |         |         |                                             |
|                                                                                                    |                       |            |         |         |                                             |
|                                                                                                    |                       |            |         |         |                                             |
|                                                                                                    | enabled               | enabled    | enabled | enabled | enabled                                     |

Gambar IV.8 Pengaturan Nat

# 7. Pengaturan IPSec Peer

IPSec adalah sebuah protokol yang digunakan untuk mengamankan transmisi *datagram* dalam sebuah *internetwork* berbasis TCP/IP. Klik Menu IP| IPSec/*Peers*. *Setting* seperti gambar :

| 9      | admin@100.100.100 | 0.2 (JKT) - WinBox v5.20 on x86 (x86)                    |     |
|--------|-------------------|----------------------------------------------------------|-----|
| -      | C* Safe Mode      |                                                          |     |
|        | Interfaces        | IPsec 🗆 💌                                                |     |
|        | Wireless          | Policies Peers Remote Peers Proposals Installed SAs Keys |     |
|        | Bridge            |                                                          |     |
|        | PPP               | Address / Port Propos Hash Al Encrypt                    |     |
|        | Mesh              | 200.200.200.2 500 obey md5 3des                          |     |
|        | IP D              | IPsec Peer <200.200.200.2>                               |     |
|        | IPv6              | Address: 200,200,200,2 OK                                |     |
|        | MPLS D            | Port: 500 Cancel                                         |     |
|        | Routing D         | Auth Method: pre shared key                              |     |
|        | System 1          |                                                          |     |
|        | Queues            | Secret: Disable                                          |     |
|        | Files             | Comment                                                  |     |
|        | Log               | Сору                                                     |     |
|        | Radius            | Exchange Mode: main                                      |     |
|        | Tools 1           | Send Initial Contact                                     |     |
|        | New Terminal      | Mar ID Lines FODNI                                       |     |
|        | ISDN Channels     |                                                          | μ., |
|        | KVM               |                                                          |     |
|        | Make Supout.nf    | Hash Algorithm: md5                                      |     |
|        | Manual            | Encryption Algorithm: 3des                               |     |
|        | Exit              | DH Group: modp1024                                       |     |
|        |                   | Generate Policy                                          |     |
| ~      |                   | Lifetime: 1d 00:00:00                                    |     |
| a l    |                   | Lifebutes:                                               |     |
| 1      |                   |                                                          |     |
| $\geq$ |                   | DPD Interval: 120 🛛 🐨 s                                  |     |
| S      |                   | DPD Maximum Failures: 5                                  |     |
| er     |                   | enabled                                                  |     |
|        |                   | 1                                                        |     |

Gambar IV.9 Pengaturan IPSec Peer

Selanjutnya setting pada Tab IPsec *Policy*, tambahkan juga parameter pada tampilan berikut :

|              | admin@100.100.100 | ).2 (JKT) - WinBox v5.20 on x86 (x86)                          |
|--------------|-------------------|----------------------------------------------------------------|
| $\mathbf{r}$ | C* Safe Mode      |                                                                |
|              | Interfaces        | IPsec 🗆 🔍                                                      |
|              | Wireless          | Policies Peers Remote Peers Proposals Installed SAs Keys       |
|              | Bridge            | 🕂 📼 🖉 Statistics Find                                          |
|              | PPP               | Src. Address 🛆 Src. Port Dst. Address Dst. Port Proto Action L |
|              | Mesh              | 192.168.0.0/24 10.0.0/24 255 ( encrypt requir                  |
|              | IP 🗅              | IPsec Policy <192.168.0.0/24:0->10.0.0.0/24:0>                 |
|              | IPv6              | General Action OK                                              |
|              | MPLS D            | Src. Address: 192.168.0.0/24                                   |
|              | Routing 1         |                                                                |
|              | System 🗅          | Арріу                                                          |
|              | Queues            | Dst. Address: 10.0.0.0/24 Disable                              |
|              | Files             | Dst. Port:                                                     |
|              | Log               | Protocol: 255 (all)                                            |
|              | Radius            |                                                                |
|              | Tools D           | Remove                                                         |
|              | New Terminal      |                                                                |
|              | ISDN Channels     |                                                                |
|              | KVM               |                                                                |
|              | Make Supout.rif   |                                                                |
|              | Manual            |                                                                |
|              | Exit              |                                                                |
|              |                   |                                                                |

Gambar IV.10 Pengaturan IPSec Policy

Selanjutnya setting pada Tab IPSec/Proposal |, tambahkan juga parameter

| <u></u> | admin@100.10          | 0.100     | ).2 (JKT) - WinBox v5.20 on x86 (x86)                     |   |
|---------|-----------------------|-----------|-----------------------------------------------------------|---|
| ∽       | C <sup>4</sup> Safe M | ode       |                                                           |   |
|         | Interfaces            |           | IPsec 🗆 🗙                                                 |   |
|         | Wireless              |           | Policies Peers Remote Peers Proposals Installed SAs Keys  |   |
|         | Bridge                |           | + Find                                                    |   |
|         | PPP                   |           | Name Auth, Algorithms Encr. Algorithms Lifetime PFS Group |   |
|         | Mesh                  |           | default sha1 3des 00:30:00 modp1024                       |   |
|         | IP                    |           | IPsec Proposal <default></default>                        |   |
|         | IPv6                  |           | Name: default OK                                          |   |
|         | MPLS                  |           | - Auth. Algorithms Cancel                                 |   |
|         | Routing               | $\square$ | □ md5 	✔ sha1                                             |   |
|         | System                | $\sim$    | null Apply                                                |   |
|         | Queues                |           | - Encr. Algorithms Disable                                |   |
|         | Files                 |           | null des Copy                                             |   |
|         | Log                   |           | aes-120 Remove                                            |   |
|         | Radius                |           | blowfish twofish                                          |   |
|         | Tools                 |           | camellia-128 camellia-192                                 |   |
|         | New Terminal          |           | camellia-256                                              |   |
|         | ISDN Channels         | 5         | Lifetime: 00:30:00                                        | J |
|         | KVM                   |           | PES Group: modp1024                                       |   |
|         | Make Supout.r         | if        |                                                           |   |
|         | Manual                |           |                                                           |   |
|         | Exit                  |           |                                                           |   |

pada tampilan berikut :

Gambar IV.11 Pengaturan IPSec Proposal

8. Pengaturan IP *Address* pada Mikrotik *Router* Kantor Cabang

Pada router ini penulis menggunakan 2 ether, ether 1 untuk IP Public dan ether 2 untuk IP Local. Langkah memberikan IP Address pada masing - masing interface dengan klik Menu| IP | Address | pada tampilan Address

| <b>()</b> | admin@10.0.0.1           | SBY) - | WinBo                | x v5.20 on         | x86 (x86)              |        |                     |              |   |
|-----------|--------------------------|--------|----------------------|--------------------|------------------------|--------|---------------------|--------------|---|
| $\sim$    | Ca Safe Mod              | e      |                      |                    |                        |        |                     |              |   |
|           | Interfaces<br>Wireless   | Ad     | dress Lis            | t                  |                        | ]      |                     | Find         | 1 |
|           | Bridge<br>PPP            |        | Addre                | ess<br>00.200.200. | √ Network<br>2 200.200 | .200.0 | Interface<br>ether1 | •            | Í |
|           | Mesh<br>IP               | Ac     | Idress <             | 200.200.20         | ).2/24>                | ,<br>  | etherz              |              | ٩ |
|           | IPv6<br>MPLS             |        | Address:<br>letwork: | 200.200.2          | 200.2/24               |        |                     | OK<br>Cancel |   |
|           | Routing                  |        | terface:             | ether1             |                        |        | ₹                   | Apply        |   |
|           | Queues                   |        |                      |                    |                        |        |                     | Disable      |   |
|           | Log                      |        |                      |                    |                        |        | İ                   | Сору         |   |
|           | Radius<br>Tools          |        |                      |                    |                        |        |                     | Remove       |   |
|           | New Terminal             | -len   | abled                |                    |                        |        |                     |              | 4 |
|           | KVM                      |        |                      |                    |                        |        |                     |              |   |
|           | Make Supout.nf<br>Manual |        |                      |                    |                        |        |                     |              |   |
|           | Exit                     |        |                      |                    |                        |        |                     |              |   |

*List* klik tombol + warna merah.

Gambar IV.12 Pengaturan IP Address

# 9. Pengaturan Route Table

*Set Route* pada Mikrotik *Router* bertujuan untuk menentukan jalur *gateway* dari jaringan lokal ke jaringan yang terkoneksi internet. Dengan cara klik Menu IP| *Routes*| pada tampilan *Route List* klik tombol + warna merah untuk menambahkan *gateway* seperti gambar:

| 0 | admin@10.0.0.1 (SB | Y) - WinBox v5.20 on x86 (x86)                                                    |            |
|---|--------------------|-----------------------------------------------------------------------------------|------------|
| Ŋ | C* Safe Mode       |                                                                                   |            |
|   | Interfaces         | Route List                                                                        |            |
|   | Wireless           | Routes Nexthops Rules VRF                                                         |            |
|   | Bridge             | + X - T                                                                           | all Ŧ      |
|   | PPP                | Distance Routing Mark Pref                                                        | . Source 🔻 |
|   | Mesh               | AS 🕨 0.0.0/0 200.200.1 reachable ether1 1                                         |            |
|   | IP D               | DAC ▶ 10.0.0/24 ether2 reachable 0 10.0<br>DAC ▶ 200 200 0 ether1 reachable 0 200 | J.0.1      |
|   | IPv6 D             | Route <0.0.0/0>                                                                   |            |
|   | MPLS 🗅             | General Attributes                                                                | OK         |
|   | Routing D          | 7 KII DAGO                                                                        |            |
|   | System D           | Dst. Address: 0.0.0.0/0                                                           | Cancel     |
|   | Queues             | Gateway: 200.200.1 ▼ reachable ether1 ◆                                           | Apply      |
|   | Files              | Check Gateway:                                                                    | Disable    |
|   | Log                |                                                                                   | Commont    |
|   | Radius             | Type: unicast                                                                     | Comment    |
|   | Tools D            | Distance: 1                                                                       | Сору       |
|   | New Terminal       | Scope: 30                                                                         | Remove     |
|   | ISDN Channels      |                                                                                   |            |
|   | KVM                | Target Scope: 10                                                                  |            |
|   | Make Supout.nf     | Routing Mark:                                                                     |            |
|   | Manual             | Pref. Source:                                                                     |            |
|   | Exit               |                                                                                   |            |

Gambar IV.13 Pengaturan Route Table

# 10. Pengaturan Firewall NAT

*Network Address Translation* (NAT) adalah suatu metode menghubungkan lebih dari satu komputer ke jaringan internet dengan menggunakan satu alamat IP. Klik Menu IP| *Firewall* / NAT. *Setting* seperti gambar:

| 🔘 admin@10.0.0.1 (Sł | V) - WinBox v5.20 on x86 (x86)           |          |                    |
|----------------------|------------------------------------------|----------|--------------------|
| ら 🖓 🛛 Safe Mode      |                                          |          |                    |
| Interfaces           | NAT Rule <10.0.0.0/24->192.168.0.0/24>   |          |                    |
| Wireless             | General Advanced Extra Action Statistics |          | ОК                 |
| Bridge               | Chain: srcnat                            |          | Cancel             |
| PPP                  | Src. Address: 10.0.0/24                  |          | Apply              |
| Mesh                 | Dst. Address: 192.168.0.0/24             |          |                    |
|                      |                                          |          | Disable            |
| MPLC D               | Protocol:                                | <b>~</b> | Comment            |
| Boution              | Src. Port:                               |          | Сору               |
| System               | Dst. Port:                               |          | Remove             |
| Queues               | Any. Port:                               |          | Reset Counters     |
| Files                | In. Interface:                           | <b>~</b> | Reset All Counters |
| Log                  | Out. Interface:                          |          |                    |
| Radius               |                                          |          |                    |
| Tools D              | Packet Mark:                             | -        |                    |
| New Terminal         | Connection Mark:                         | <b>•</b> |                    |
| ISDN Channels        | Routing Mark:                            | <b>•</b> |                    |
| KVM                  | Routing Table:                           | <b></b>  |                    |
| Make Supout.rif      |                                          |          |                    |
| Manual               | Connection Type:                         | <b>~</b> |                    |
| Exit                 |                                          |          |                    |

| C <sup>4</sup> Safe | Mode   |            |              |         |         |            |   |                |  |
|---------------------|--------|------------|--------------|---------|---------|------------|---|----------------|--|
| Interfaces          |        | IAT Rule < | 10.0.0.0/24- | >192.16 | 8.0.0/2 | 4>         |   |                |  |
| Wireless            |        | General A  | Advanced     | Extra A | Action  | Statistics |   | ОК             |  |
| Bridge              |        | Acti       | on: accept   |         |         |            | ₹ | Cancel         |  |
| PPP                 |        |            |              |         |         |            |   | Apply          |  |
| Mesh                |        |            |              |         |         |            |   |                |  |
| IP                  | 1      |            |              |         |         |            |   | Disable        |  |
| IPv6                | 1      |            |              |         |         |            |   | Comment        |  |
| MPLS                | 1      |            |              |         |         |            |   | Сору           |  |
| Routing             | 1      |            |              |         |         |            |   | Remove         |  |
| System              | 1      |            |              |         |         |            |   | TIGHIOVE       |  |
| Queues              |        |            |              |         |         |            |   | Reset Count    |  |
| Files               |        |            |              |         |         |            |   | Reset All Cour |  |
| Log                 |        |            |              |         |         |            |   |                |  |
| Radius              |        |            |              |         |         |            |   |                |  |
| Tools               | 1      |            |              |         |         |            |   |                |  |
| New Termin          | al     |            |              |         |         |            |   |                |  |
| ISDN Chan           | nels   |            |              |         |         |            |   |                |  |
| KVM                 |        |            |              |         |         |            |   |                |  |
| Make Supo           | ut rif |            |              |         |         |            |   |                |  |

Gambar IV.14 Pengaturan Nat

## 11. Pengaturan IPSec Peer

IPSec adalah sebuah protokol yang digunakan untuk mengamankan transmisi *datagram* dalam sebuah *internetwork* berbasis TCP/IP. Klik Menu IP| IPSec/*Peers*. *Setting* seperti gambar :

| less admin                                                    | @10.0.0.1 (SB          | Y) - WinBox v5.20 on x86 (x86)                                                                                                 |
|---------------------------------------------------------------|------------------------|----------------------------------------------------------------------------------------------------|
| $\mathbf{N}$                                                  | Safe Mode              | ]                                                                                                    |
| Interf                                                        | aces                   | IPsec                                                                                                    |
| Wirely<br>PPP<br>Mesh<br>IP<br>IPv6<br>MPLS<br>Routi<br>Syste | ess<br>e               | Policies Peers Remote Peers Proposals Installed SAs Keys                                                                       |
| Gueu<br>Files<br>Log<br>Radiu                                 | ses                    | Secret: Disable Comment Exchange Mode: main                                                                                    |
| Tools<br>New<br>ISDN<br>KVM<br>Make                           | Terminal<br>I Channels | Send Initial Contact     NAT Traversal      My ID User FQDN:      Proposal Check: obey      Hash Algorithm: md5      Traversal |
| Manu<br>Exit                                                  | Jal                    | Encryption Algorithm: 3des<br>DH Group: modp1024<br>Generate Policy                                                            |
| /inBox                                                        |                        | Lifetime: 1d 00:000                                                                                                    |
| I'OS W                                                        |                        | DPD Interval: 120 T s<br>DPD Maximum Failures: 5                                                                               |
| ute                                                           |                        | enabled                                                                                                    |

Gambar IV.15 Pengaturan IPSec Peer

Selanjutnya setting pada Tab IPsec *Policy*, tambahkan juga parameter pada tampilan berikut :

|   | Sadmin@10.0.0.1 (SBY) - WinBox v5.20 on x86 (x86) |                                                                           |         |  |  |  |  |  |
|---|---------------------------------------------------|---------------------------------------------------------------------------|---------|--|--|--|--|--|
| ю | C4 Safe Mode                                      |                                                                           |         |  |  |  |  |  |
|   | Interfaces                                        | IPsec                                                                     |         |  |  |  |  |  |
|   | Wireless                                          | Policies Peers Remote Peers Proposals Installed SAs Keys                  |         |  |  |  |  |  |
|   | Bridge                                            | + - V X C Y Statistics                                                    | Find    |  |  |  |  |  |
|   | PPP                                               | Src. Address / Src. Port Dst. Address Dst. Port Proto Action Level Tunnel |         |  |  |  |  |  |
|   | Mesh                                              | 10.0.0.0/24 192.168.0.0/24 255 ( encrypt require yes                      |         |  |  |  |  |  |
|   | IP D                                              | IPsec Policy <10.0.0/24:0->192.168.0.0/24:0>                              |         |  |  |  |  |  |
|   | IPv6 D                                            | General Action                                                            | ок      |  |  |  |  |  |
|   | MPLS D                                            | Src. Address: 10.0.0.0/24                                                 | Cancel  |  |  |  |  |  |
|   | Routing D                                         |                                                                           |         |  |  |  |  |  |
|   | System D                                          |                                                                           | Apply   |  |  |  |  |  |
|   | Queues Dst. Address: 192.168.0.0/24               |                                                                           |         |  |  |  |  |  |
|   | Files                                             | Dst. Port:                                                                | Comment |  |  |  |  |  |
|   | Log                                               | Protocol: 255 (all)                                                       | Conv    |  |  |  |  |  |
|   | Radius                                            |                                                                           |         |  |  |  |  |  |
|   | Tools D                                           |                                                                           | Remove  |  |  |  |  |  |
|   | New Terminal                                      |                                                                           |         |  |  |  |  |  |
|   | ISDN Channels                                     |                                                                           | L L     |  |  |  |  |  |
|   | KVM                                               |                                                                           |         |  |  |  |  |  |
|   | Make Supout.rif                                   |                                                                           |         |  |  |  |  |  |
|   | Manual                                            |                                                                           |         |  |  |  |  |  |
|   | Exit                                              |                                                                           |         |  |  |  |  |  |

Gambar IV.16 Pengaturan IPSec Policy

Selanjutnya setting pada Tab IPSec/Proposal|, tambahkan juga parameter

pada tampilan berikut :

| 0 | admin@10.0.0.1 (SBY) - WinBox v5.20 on x86 (x86) |            |                                                            |         |  |  |  |
|---|--------------------------------------------------|------------|------------------------------------------------------------|---------|--|--|--|
| ю | <b>~</b>                                         | Safe Mode  |                                                            |         |  |  |  |
|   | Interfa                                          | ces        | IPsec                                                      |         |  |  |  |
|   | Wireless                                         |            | Policies Peers Remote Peers Proposals Installed SAs Keys   |         |  |  |  |
|   | Bridge                                           |            | + - <b>*</b> × T                                           | Find    |  |  |  |
|   | PPP                                              |            | Name / Auth Algorithms Encr. Algorithms Lifetime PES Group |         |  |  |  |
|   | Mesh                                             |            | * default sha1 3des 00:30:00 modp1024                      |         |  |  |  |
|   | IP                                               | 1          | IPsec Proposal <default></default>                         |         |  |  |  |
|   | IPv6                                             | Þ          | Name: default                                              | ок      |  |  |  |
|   | MPLS                                             |            | - Auth, Algorithms                                         | Cranel  |  |  |  |
|   | Routin                                           | ig 🗅       | md5                                                        | Cancer  |  |  |  |
|   | System                                           | n Þ        |                                                            | Apply   |  |  |  |
|   | Queue                                            | s          | - Encr. Algorithms                                         | Disable |  |  |  |
|   | Files                                            |            | null des                                                   | Conv    |  |  |  |
|   | Log                                              |            | I I 3des aes-128                                           | Сору    |  |  |  |
|   | Radius                                           | 5          | aes-192 aes-256                                            | Remove  |  |  |  |
|   | Tools                                            | Þ          | blowfish twofish                                           |         |  |  |  |
|   | New T                                            | eminal     | camelia-120                                                |         |  |  |  |
|   | ISDN                                             | Channels   |                                                            |         |  |  |  |
|   | KVM                                              |            |                                                            |         |  |  |  |
|   | Make                                             | Supout.rif | PFS Group: modp1024                                        |         |  |  |  |
|   | Manua                                            | al         | enabled default                                            |         |  |  |  |
|   | Exit                                             |            |                                                            |         |  |  |  |

Gambar IV.17 Pengaturan IPSec Proposal

## 4.1.5 Manajemen Jaringan

Pada proses ini penulis mengusulkan untuk meningkatkan *Bandwidth* internet agar komunikasi data antara kantor pusat dan cabang berjalan dengan baik. Serta memberikan batasan *Bandwidth* internet pada user yang tidak menggunakan koneksi VPN pada PT. Global Terminal Marunda.

# 4.2 Pengujian Jaringan

Dalam hal membangun jaringan komputer perlu dilakukan sebuah pengujian terhadap jaringan yang telah dibangun sebelumnya, hal ini berguna untuk memastikan bahwa semua sistem yang telah dibuat berjalan dengan baik dan sesuai dengan yang direncanakan.

#### 4.2.1 Pengujian Jaringan Awal

Pada sub bab ini akan dilakukan beberapa pengujian awal diantaranya tes koneksi dari *client* ke *gateway*, dari *client* ke *router* dengan cara *ping*.

1. Ping dari client ke gateway pada kantor pusat.

Pada pengujian ini penulis mencoba melakukan tes koneksi dari salah satu *client* ke *gateway* dengan cara *ping* pada kantor pusat.

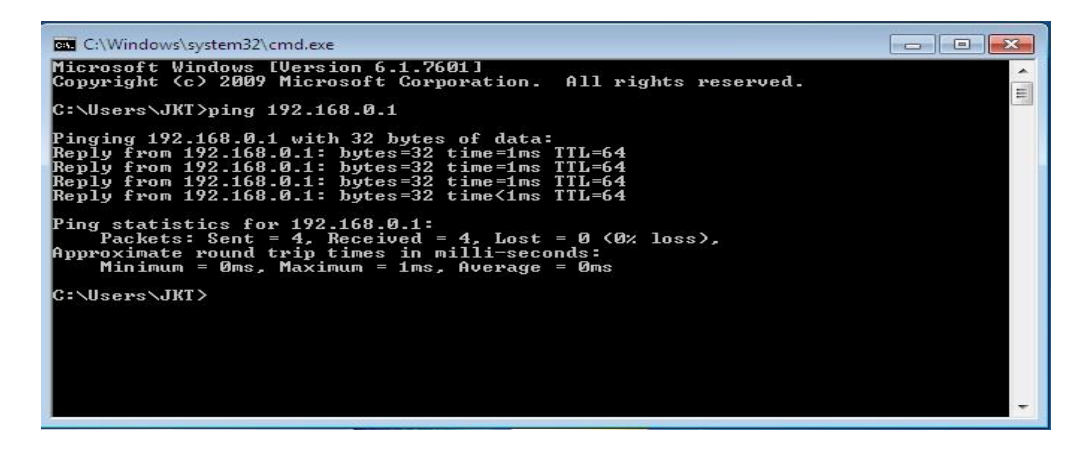

Gambar IV.18 Ping dari Client ke Gateway pada Kantor Pusat

2. Ping dari client ke router pada kantor pusat

Pada percobaan kali ini penulis akan mencoba menghubungkan atau melakukan tes koneksi antara *client* dengan *router* yang berada pada jaringan lokal.

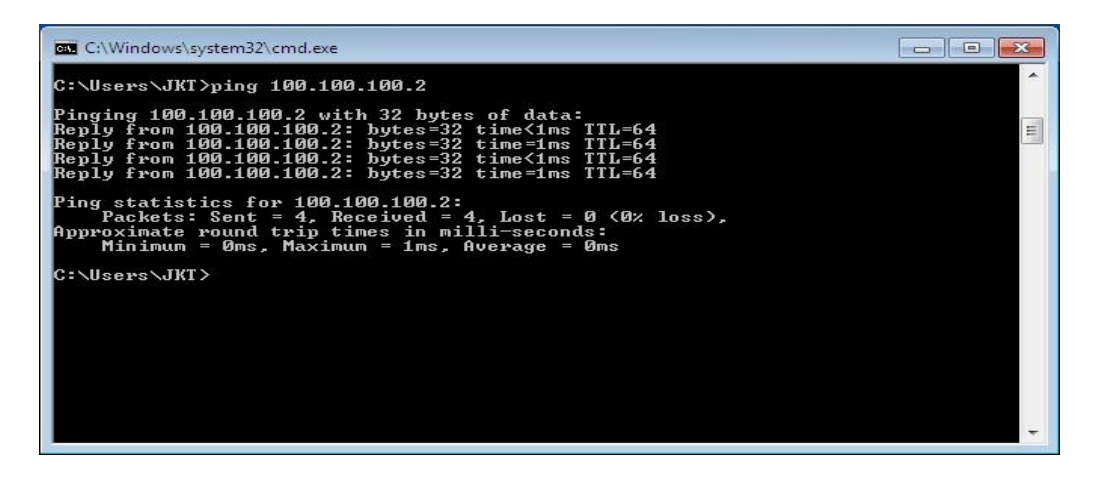

Gambar IV.19 Ping dari Client ke Router Kantor Pusat

Dari hasil pengujian diatas terlihat bahwa hasil tes koneksi dapat terhubung dengan baik dan tidak ada data yang *lost*.

#### 3. Tes Pengiriman Data

Pada pengujian ini penulis mencoba melakukan pengiriman data dalam jaringan lokal, kemudian dilakukan analisa paket data jaringan menggunakan *wireshark*. Hasil dari paket data sebelum menggunakan VPN dengan aplikasi *wireshark* yaitu terlihat bahwa data yang dikirim bisa terbaca, seperti gambar dibawah ini :

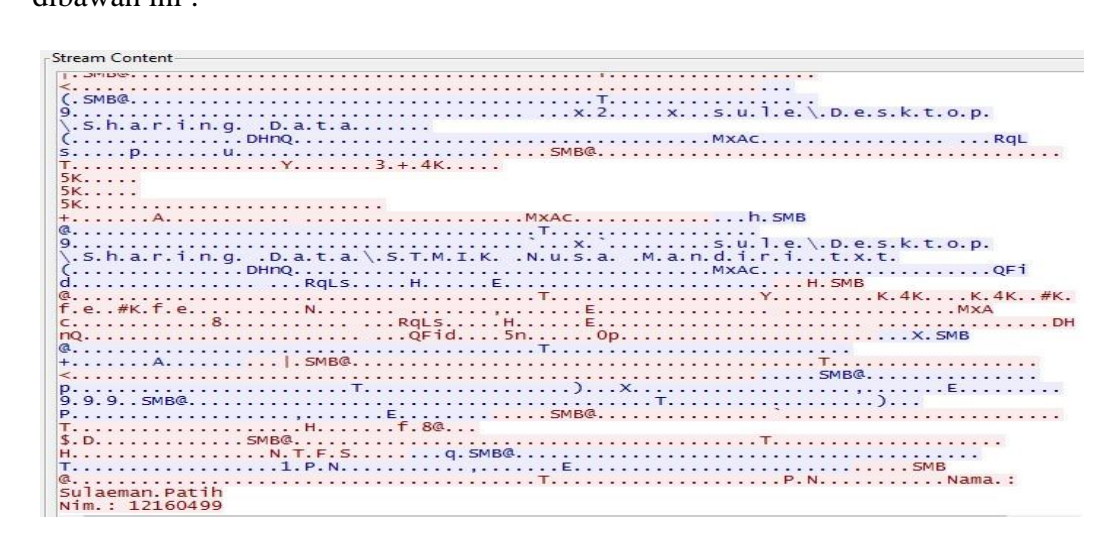

Gambar IV.20 Analisa sebelum menggunakan VPN

#### 4.2.2 Pengujian Jaringan Akhir

Pada pengujian jaringan akhir penulis akan mencoba melakukan tes koneksi dengan melakukan *ping* dari *client* yang berada di kantor pusat ke *client* kantor cabang, dari *client* kantor pusat ke *router* kantor cabang begitu juga sebaliknya, dan melakukan *tracert* dari kantor pusat ke kantor cabang.

1. Ping dari client kantor pusat ke router kantor cabang

| C:\Windows\system32\cmd.exe                                                                                                    |   |
|----------------------------------------------------------------------------------------------------|---|
| C:\Users\JKT>ping 200.200.200.2                                                                                                    | * |
| Pinging 200.200.2 with 32 bytes of data:<br>Reply from 200.200.200.2: bytes=32 time=11ms TTL=62<br>Reply from 200.200.200.2: bytes=32 time=3ms TTL=62<br>Reply from 200.200.200.2: bytes=32 time=2ms TTL=62<br>Reply from 200.200.2: bytes=32 time=2ms TTL=62 | Ш |
| Ping statistics for 200.200.200.2:<br>Packets: Sent = 4, Received = 4, Lost = 0 (0% loss),<br>Approximate round trip times in milli-seconds:<br>Minimum = 2ms, Maximum = 11ms, Average = 4ms                                                                  |   |
| C:\Users\JKT>_                                                                                                    |   |
|                                                                                                    |   |
|                                                                                                    |   |
|                                                                                                    |   |
|                                                                                                    |   |
|                                                                                                    | - |

Gambar IV.21 Ping dari client kantor pusat ke router kantor cabang

2. Ping dari client kantor pusat ke client kantor cabang

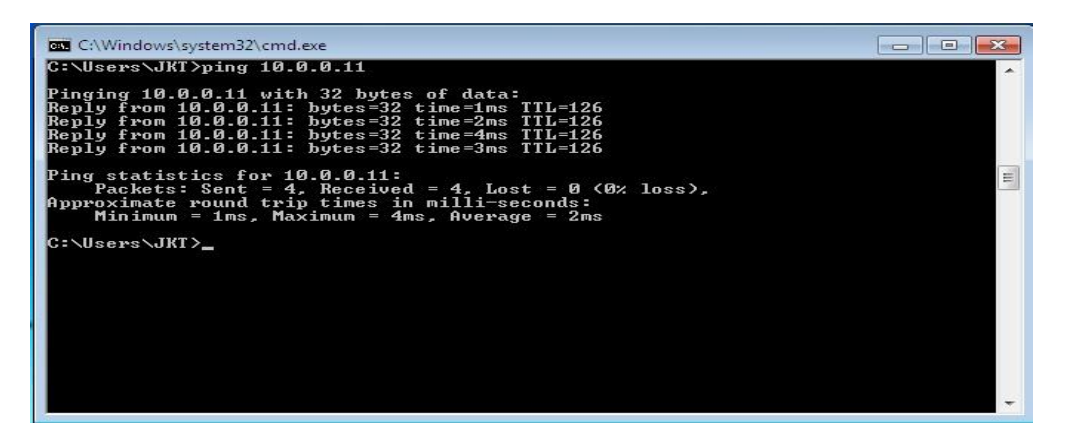

Gambar IV.22 Ping dari client kantor pusat ke client kantor cabang

3. Tes koneksi dengan tracert dari kantor pusat ke kantor cabang

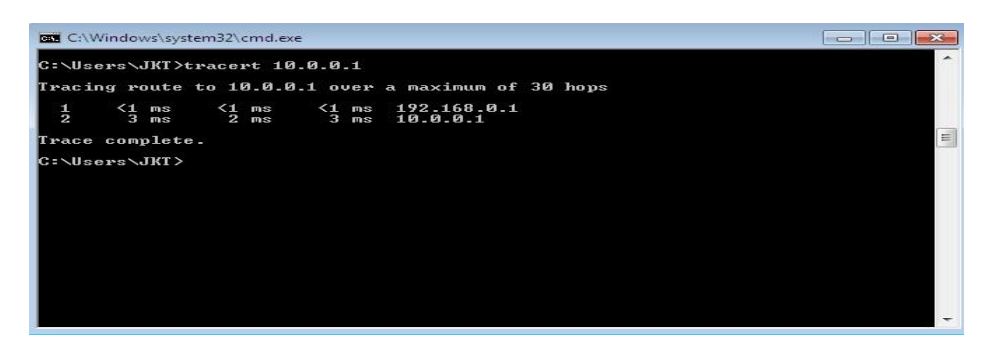

Gambar IV.23 Tes Tracert dari kantor pusat ke kantor cabang

Pada pengujian diatas telihat bahwa koneksi berjalan dengan baik, dari *client* kantor pusat bisa terhubung langsung ke kantor cabang, hal ini bisa saling melakukan tukar menukar data. Pengujian dengan *traceroute* untuk melihat rute yang dilewati sebuah data ke tempat tujuan dan ini terlihat bahwa rute melewati *tunnel* yang telah dibuat dengan VPN.

4. Grafik Transfer Data

|           | admin@100.100.10    | 0.2 (JKT) - WinBox v5.20 on x86 (x86)           | - 🗆 ×                |
|-----------|---------------------|-------------------------------------------------|----------------------|
| ⊳         | C* Safe Mode        |                                                 | 🗹 Hide Passwords 📕 🚍 |
|           | Interfaces          | Interface <ether1></ether1>                     |                      |
|           | Wireless            | General Ethemet Status Traffic OK               |                      |
|           | Bridge              | Tx/Rx Rate: 9.8 kbps / 2.9 kbps Cancel          |                      |
|           | PPP                 | Tx/Rx Packet Rate: 2 p/s / 4 p/s Apply          | LTE                  |
|           | IP h                | Tx/Rx Bytes: 499.4 K/B / 310.0 K/B Disable      | ac Rx Pac Tx Drops   |
|           | IPv6 P              | Tx/Rx Packets: 1 648 / 2 349 Comment            | 2 4 0                |
|           | MPLS P<br>Routing P | Tx/Rx Drops: 0 / 0<br>Tx/Rx Errors: 0 / 0 Torch |                      |
|           | System D            | Blink                                           |                      |
|           | Queues              | Reset MAC Addre                                 | 55                   |
|           | Files               | Tx: 9.8 kbps                                    |                      |
| OS WinBox | Log                 | Rx: 2.9 kbps                                    |                      |
|           | Radius              |                                                 |                      |
|           | Tools P             |                                                 |                      |
|           | New Terminal        |                                                 |                      |
|           | ISDN Channels       | Tx Packet: 2 p/s                                | •                    |
|           | KVM                 | Hx Packet: 4 p/s                                |                      |
| te        | Make Supout.nf      | enabled running slave link ok                   |                      |
| B         | Manual              |                                                 |                      |
|           | Exit                |                                                 |                      |

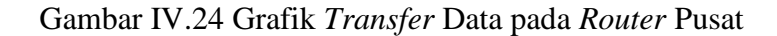

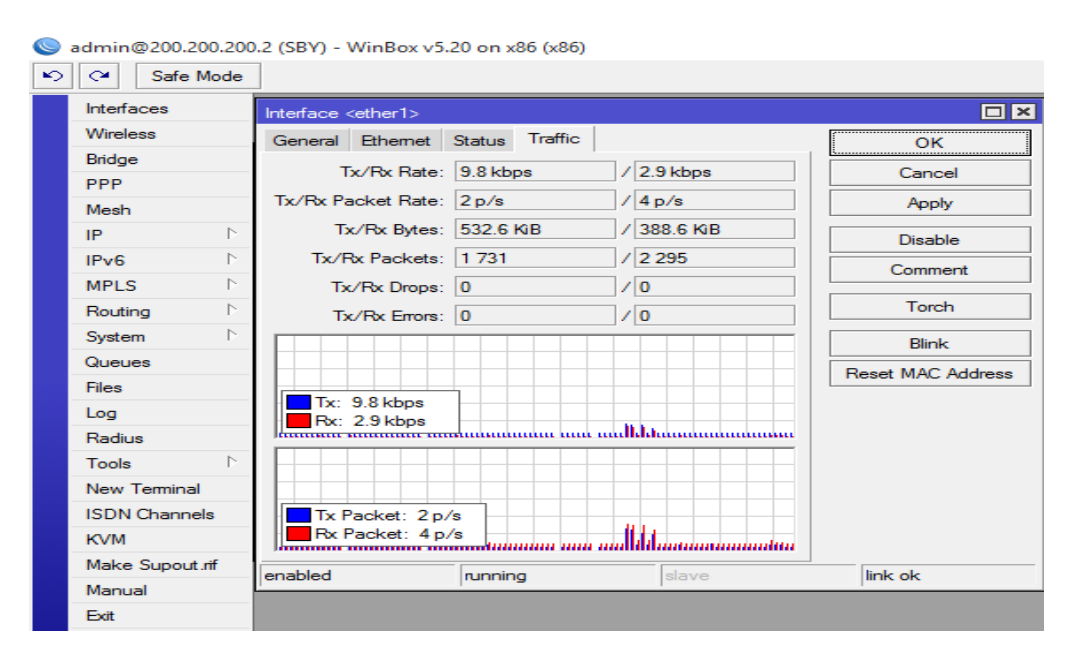

Gambar IV.25 Grafik Transfer Data pada Router Cabang

#### 5. Tes Pengiriman Data

Dalam pengujian ini penulis mencoba melakukan pengiriman data dari PC kantor cabang ke PC kantor pusat dengan koneksi VPN IPSec. Dan setelah dilakukan konfigurasi dengan akhirnya pengiriman berhasil.

Dibawah ini merupakan gambar dari analisa yang melewati jaringan kantor pusat menggunakan *wireshark*. Dari hasil analisa ini bahwa data yang dikirim telah terenkripsi.

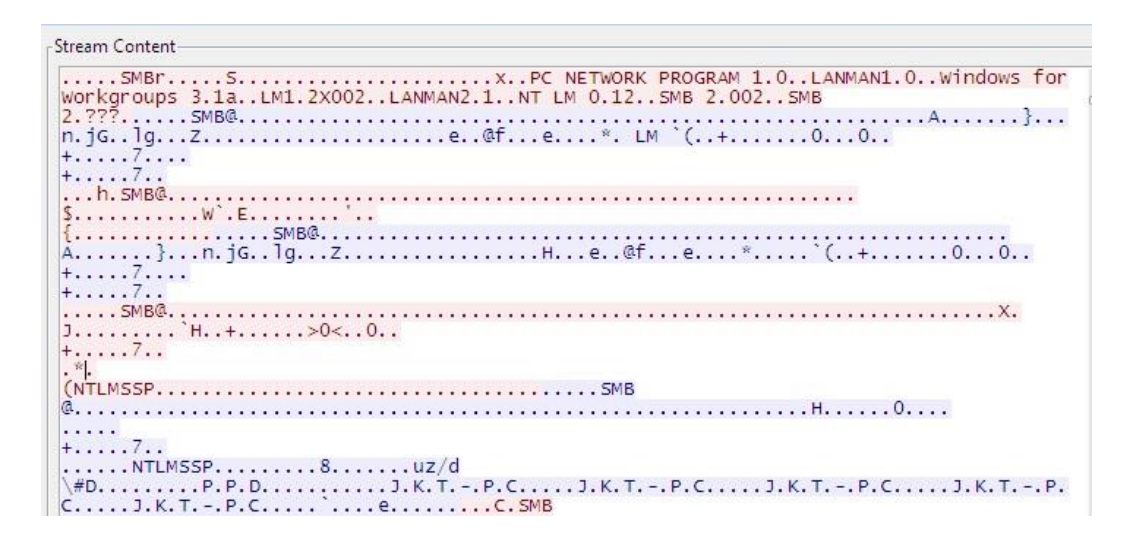

Gambar IV.26 Analisa Paket Data